# PRINCO DDR3-1800 user guide and testing for ASUS M4A88TD-V Motherboard

### AMD 965 3.40G

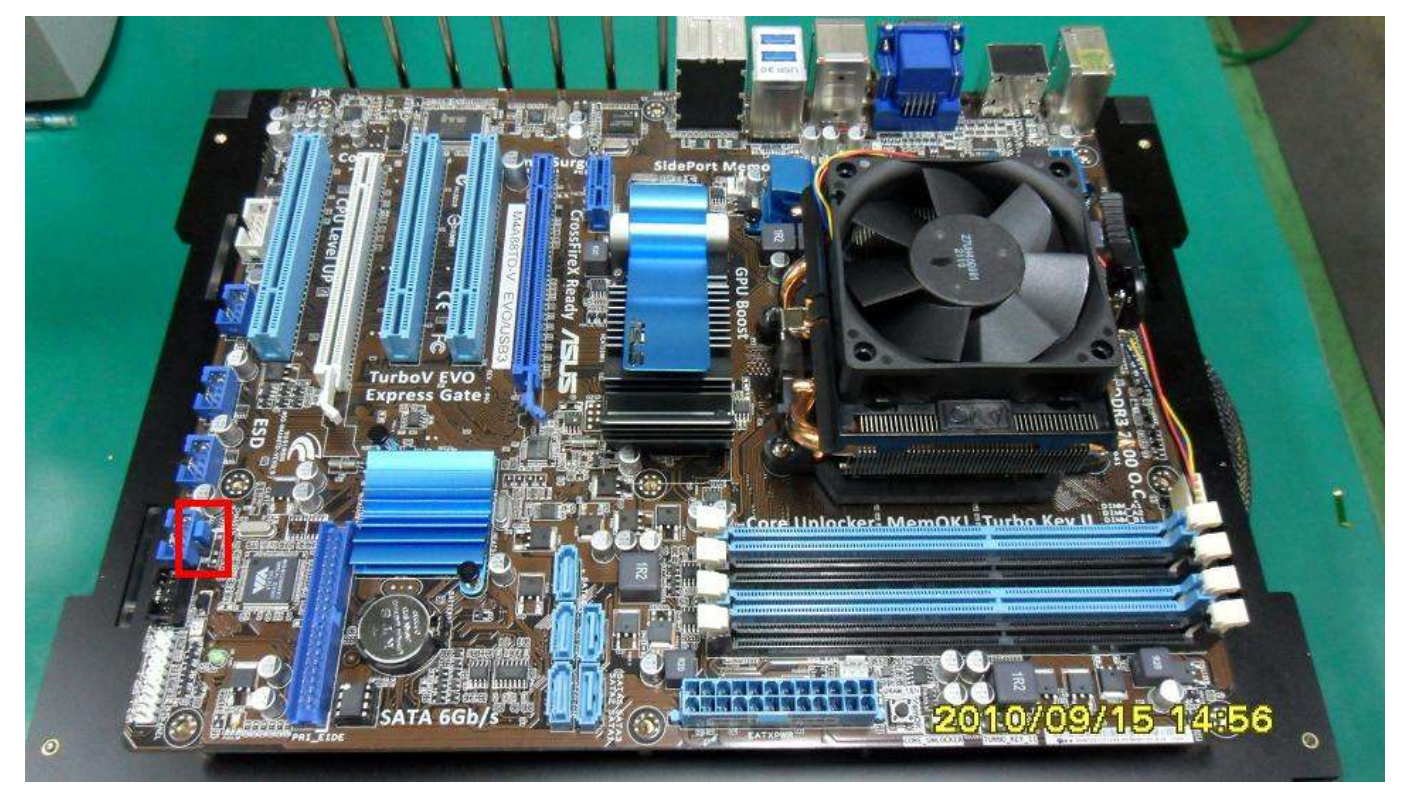

### Part I: Standard test

It's the easiest way to enjoy overclock benefit by using PRINCO DDR3-1800 DIMM board

How to use?

- 0. Clear BIOS to mainboard initial setting
- 1. Enter BIOS setup and [Ai Tweaker] menu
- 2. Enter [Ai Overclock Tuner] item and select [Manual]
- 3. Select [CPU/HT Reference Clock (MHz)] item <sup>,</sup> and increase to higher Base clock rate (ex:225). Then select [DRAM Frequency] item <sup>,</sup> and set the DDR3 memory to higher clock rate (ex:1800MHz). Don't forget setting [CPU Ratio] item to suitable ratio (ex:15.0)

(In this case we only focus on memory over clocking, not CPU)

4. Select[DRAM Voltage] item , and set the value to [1.60500]

| Step 1 : Select " Ai Tweaker "                  |                       |
|-------------------------------------------------|-----------------------|
| Step 2 : CPU Overclocking                       | Set [Manual]          |
| Step 3 : CPU/HT Reference Clock (MHz)           | Set [225]             |
| Step 4 : DRAM Frequency                         | Set [1800MHz]         |
| Step 5 : CPU Ratio                              | Set [15.0]            |
| Step 6 : DRAM Voltage                           | Set 11.605001         |
|                                                 | Setun Uersion 1494    |
| Main II Turalan Advanced Power Boot             | Tools Exit            |
| Step 1                                          |                       |
| CPU_OverClocking [Manual] Step 2                |                       |
| OC From CPU Level Up [Auto]                     | Min = 1.20000U        |
| CPU Ratio [15.0] Step 5                         | Max = 2.445000(*)     |
| CPU/HI Reference Clock (MHz) [225] Step 3       | Interval = 0.015000   |
| PCIE Frequency [100]                            | Standard = $1.500000$ |
| Chu/MP Energy (Outo)                            | +/- : Kalse/Keduce    |
| UT Link Snord IOutol                            |                       |
| CPU Bosetor (Frabled)                           |                       |
| Enhanced iGPU SneedSten [Auto]                  |                       |
| GPIL Power Sauing Mode [Bisabled]               |                       |
| DC Tuner Iltilitu                               |                       |
| DRAM Tining configuration                       | ↔ Select Screen       |
| ▶ DRAM Driving Configuration                    | 14 Select Item        |
| ******* Please key in numbers directly! ******* | F1 General Help       |
| CPU & NB Voltage Mode [Offset]                  | F10 Save and Exit     |
| CPU Offset Voltage 1.400 [Auto]                 | ESC Exit              |
| CPU/NB Offset Voltage 1.100 [Auto]              |                       |
| CPU UDDA Voltage 2.500 [Auto]                   |                       |
| DRAM Voltage 1.598 [1.60500] Step 6             | •                     |
|                                                 | m Monstronde The      |
| voz.or (c) copyright 1903-2010, Hmerica         | in negatrends, the    |

## 5. Enter [DRAM Timing Configuration] item

| Main                     | Ai Tweaker      | Advanced    | Power        | Boot  | Too | ls    | Exit             |
|--------------------------|-----------------|-------------|--------------|-------|-----|-------|------------------|
| OC Fro                   | m CPU Level Up  |             | [Auto]       |       |     |       |                  |
| <b>CPU</b> Ra            | tio             |             | [15.0]       |       |     |       |                  |
| CPU/                     | HT Reference C  | lock (MHz)  | [225]        |       |     |       |                  |
| PCIE F                   | requency        |             | [100]        |       |     |       |                  |
| DRAM F                   | requency        |             | [1800MHz]    |       |     |       |                  |
| CPU/NB                   | Frequency       |             | [Auto]       |       |     |       |                  |
| HT Lin                   | k Speed         |             | [Auto]       |       |     |       |                  |
| <b>GPU Bo</b>            | oster           |             | [Enabled]    |       |     |       |                  |
| Enha                     | nced iGPU Speed | lStep       | [Auto]       |       |     |       |                  |
| GPU                      | Power Saving Mo | ode         | [Disabled]   |       |     |       |                  |
| OC Tun                   | er Utility      |             |              |       |     |       |                  |
| <ul> <li>DRAM</li> </ul> | Tining config   | iration     |              |       |     |       |                  |
| DRAM                     | Driving Config  | juration    |              |       |     | 4-9   | Select Screen    |
| *****                    | * Please key in | n numbers d | lirectly! ** | ***** |     | 11    | Select Item      |
| CPU 8                    | NB Voltage Mode | B           | [Offset]     |       |     | Enter | Go to Sub Screen |
| CPU                      | Offset Voltage  | 1.400       | [Auto]       |       |     | F1    | General Help     |
| CPU/                     | NB Offset Volta | age 1.100   | [Auto]       |       |     | F10   | Save and Exit    |
| CPU UD                   | DA Voltage      | 2.500       | [Auto]       |       |     | ESC   | Exit             |
| DRAM U                   | oltage          | 1.590       | 1.60500      |       |     |       |                  |
| HT Vol                   | tage            | 1.200       | [Auto]       |       |     |       |                  |

6. set [DRAM CAS# Latency] item to [8 CLK]

set [DRAM RAS# to CAS# Delay] item to [9 CLK]

set [DRAM RAS# PRE Time] item to [8 CLK]

set [DRAM RAS# ACT Time] item to [27 CLK]

set [DRAM Command Rate] item to [1T]

then return to previous to [Ai Overclock Tuner] menu

| Step 1: DRAM CAS# Latency                                                                                                    |                                                                                                    |             | Set [8 CLK]                                                                                                    |
|----------------------------------------------------------------------------------------------------|----------------------------------------------------------------------------------------------------|-------------|----------------------------------------------------------------------------------------------------|
| DRAM RAS# to CAS# D                                                                                                    | Delay                                                                                                    |             | Set [9 CLK]                                                                                                    |
| DRAM RAS# PRE Time                                                                                                    |                                                                                                    |             | Set [8 CLK]                                                                                                    |
| DRAM RAS# ACT Time                                                                                                    |                                                                                                    |             | Set [27 CLK]                                                                                                    |
| Step 2 : DRAM Command Rate                                                                                                    |                                                                                                    |             | Set [17]                                                                                                    |
| Ai Tweaker                                                                                                    | D-V EVO/USB                                                                                                    | 3 BIOS Setu | p Version 1404                                                                                                    |
| DRAM Timing configuration                                                                                                    |                                                                                                    |             | DRAM Command Rate:                                                                                                    |
| DRAM CAS# LatencyDRAM RAS# to CAS# DelayDRAM RAS# PRE TimeDRAM RAS# ACT TimeDRAM RAS# ACT TimeDRAM READ to PRE TimeDRAM READ to PRE TimeBRAM Row Cycle TimeBRAM WRITE Recovery TimeDRAM RAS# to RAS# Delay                    | 9 18 CLK1<br>9 19 CLK1<br>9 18 CLK1<br>4 127 CLK1<br>4 IAutol<br>13 IAutol<br>8 IAutol<br>4 IAutol                                                                              | Step 1      | control signals are<br>driven for one MEMCLK<br>cycle.<br>2T: One additional<br>MEMCLK of setup time<br>is provided on all<br>DRAM address and<br>control signals. |
| DRAM READ TO URITE Delay<br>DRAM WRITE TO READ Delay (DD)<br>DRAM WRITE TO READ Delay (SD)<br>DRAM WRITE TO WRITE Timing<br>DRAM READ TO READ Timing<br>DRAM REF Cycle Time 11<br>DRAM Refresh Rate 7.<br>DRAM Command Rate 1 | 8       [Auto]         2       [Auto]         5       [Auto]         4       [Auto]         4       [Auto]         0       [Auto]         8       [Auto]         1       [Auto] | Step 2      | <ul> <li>↔ Select Screen</li> <li>↑↓ Select Item</li> <li>↔ Change Option</li> <li>F1 General Help</li> <li>F10 Save and Exit</li> <li>ESC Exit</li> </ul>         |

## 7. Save BIOS changes [F10] and exit

| M4A88TD-V EVO/USB3 BIOS Setur<br>Ai Tweaker                                                                                                    | Version 1404                                                                                                    |
|----------------------------------------------------------------------------------------------------|----------------------------------------------------------------------------------------------------|
| DRAM Timing configuration                                                                                                    | DRAM Command Rate:                                                                                                    |
| DRAM CAS# Latency 9 18 CLKI                                                                                                    | control signals are                                                                                                    |
| DRAM RAS# to CAS# Delay 9 [9 CLK]                                                                                                    | driven for one MEMCLK                                                                                                    |
| DRAM RAS# PRE Time 9 18 CLKJ                                                                                                    | cycle.                                                                                                    |
| DRAM RAS# ACT Time 24 [27 CLK]                                                                                                    | 2T: One additional                                                                                                    |
| DRAM READ to PR.                                                                                                    | of setun time                                                                                                    |
| DRAIT READ CO TA                                                                                                    | or seeup erne                                                                                                    |
| DRAM Row Cycle                                                                                                    | ded on all                                                                                                    |
| DRAM Row Cycle<br>DRAM WRITE Reco<br>Save configuration changes and exi                                                                                                    | it now? dress and                                                                                                    |
| DRAM Row Cycle<br>DRAM WRITE Reco<br>DRAM RASH to RA                                                                                                    | it now? ded on all signals.                                                                                                    |
| DRAM Row Cycle<br>DRAM WRITE Reco<br>DRAM RASH to RA<br>DRAM READ To UR                                                                                                    | Ided on all<br>it now? iress and<br>signals.                                                                                                    |
| DRAM ROW Cycle<br>DRAM WRITE Reco<br>DRAM RASH to RA<br>DRAM READ To VR<br>DRAM READ To VR<br>DRAM WRITE To R                                                                                                    | it now?                                                                                                    |
| DRAM ROW Cycle<br>DRAM WRITE Reco<br>DRAM RASH to RA<br>DRAM READ To WR<br>DRAM WRITE To R<br>DRAM WRITE To R<br>DRAM WRITE To READ Delay(SD) 5 [Auto]                                                                                                    | Ided on all<br>it now?<br>Ided on all<br>iress and<br>signals.<br>Iect Screen                                                                                                    |
| DRAM ROW Cycle<br>DRAM WRITE Reco<br>DRAM RASH to RA<br>DRAM READ To VR<br>DRAM WRITE To R<br>DRAM WRITE To READ Delay (SD) 5 [Auto]<br>DRAM WRITE To WRITE Timing 4 [Auto]                                                                                                    | it now?<br>Ided on all<br>iress and<br>signals.<br>Iect Screen<br>Ided on all<br>iress and<br>signals.<br>Iect Screen<br>Ided on all<br>iress and<br>signals.                                                                                                    |
| DRAM Row Cycle<br>DRAM WRITE Reco<br>DRAM WRITE Reco<br>DRAM RASH to RA<br>DRAM READ To WR<br>DRAM WRITE To R<br>DRAM WRITE To READ Delay (SD) 5 [Auto]<br>DRAM WRITE To WRITE Timing 4 [Auto]<br>DRAM WRITE To READ Timing 4 [Auto]                                                                                                    | Ided on all<br>Ided on all<br>Incess and<br>Signals.<br>Iect Screen<br>It Select Item<br>+- Change Option<br>F1 General Help                                                                                                    |
| DRAM ROW Cycle<br>DRAM WRITE Reco<br>DRAM WRITE Reco<br>DRAM RASH to RA<br>DRAM READ To UR<br>DRAM WRITE To RE<br>DRAM WRITE To RE<br>DRAM WRITE To RE<br>DRAM WRITE To RE<br>DRAM WRITE To RE<br>DRAM WRITE To RE<br>DRAM WRITE TO RE<br>DRAM WRITE TO WRITE Timing 4 [Auto]<br>DRAM READ To READ Timing 4 [Auto]<br>DRAM READ To READ Timing 4 [Auto]                                                     | Ided on all<br>it now?<br>Ided on all<br>iress and<br>signals.<br>Iect Screen<br>Ided on all<br>iress and<br>signals.<br>Iect Screen<br>Ided on all<br>iress and<br>signals.<br>Iect Screen<br>Ided on all<br>iress and<br>signals.<br>Iect Screen<br>Ided on all<br>iress and<br>signals.                                                                                                    |
| DRAM ROW Cycle<br>DRAM WRITE Reco<br>DRAM WRITE Reco<br>DRAM RASH to RA<br>DRAM READ To WR<br>DRAM WRITE To RE<br>DRAM WRITE To RE<br>DRAM WRITE To RE<br>DRAM WRITE To RE<br>DRAM WRITE To RE<br>DD Delay (SD) 5 [Auto]<br>DRAM WRITE To WRITE Timing 4 [Auto]<br>DRAM READ To READ Timing 4 [Auto]<br>DRAM READ To READ Timing 4 [Auto]<br>DRAM REF Cycle Time 110 [Auto]<br>DRAM Refresh Rate 7.8 [Auto] | Ided on all<br>Incess and<br>signals.<br>Iect Screen<br>Ided on all<br>Incess and<br>signals.<br>Iect Screen<br>Incess and<br>Signals.<br>Iect Screen<br>Incess and<br>Signals.<br>Incess and<br>Signals.<br>Incess and Signals.<br>Incess and Signals.<br>Incess and Signals.<br>Incess and Signals.<br>Incess and Signals.<br>Incess and Signals. |
| DRAM ROW Cycle<br>DRAM WRITE Reco<br>DRAM WRITE Reco<br>DRAM RASH to RA<br>DRAM READ To WR<br>DRAM WRITE To RE<br>DRAM WRITE To RE<br>DRAM WRITE To RE<br>DRAM WRITE To RE<br>DRAM WRITE To WRITE Timing 4 [Auto]<br>DRAM WRITE To WRITE Timing 4 [Auto]<br>DRAM READ To READ Timing 4 [Auto]<br>DRAM REF Cycle Time 110 [Auto]<br>DRAM Refresh Rate 7.8 [Auto]<br>DRAM Command Rate 117 [117]              | Ided on all<br>Ided on all<br>Incess and<br>signals.<br>Iect Screen<br>It Sclect Item<br>It Change Option<br>F1 General Help<br>F10 Save and Exit<br>ESC Exit                                                                                                    |
| DRAM ROW Cycle<br>DRAM WRITE Reco<br>DRAM RASH to RA<br>DRAM READ To UR<br>DRAM WRITE To R<br>DRAM WRITE To R<br>DRAM WRITE To READ Delay (SD) 5 [Auto]<br>DRAM WRITE To WRITE Timing 4 [Auto]<br>DRAM WRITE To WRITE Timing 4 [Auto]<br>DRAM READ To READ Timing 4 [Auto]<br>DRAM REF Cycle Time 110 [Auto]<br>DRAM Refresh Rate 7.8 [Auto]<br>DRAM Command Rate 11 [11]                                   | Ided on all<br>it now?<br>Ided on all<br>iress and<br>signals.<br>Iect Screen<br>F1 Select Item<br>F1 General Help<br>F10 Save and Exit<br>ESC Exit                                                                                                    |

#### Test result?

In order to demonstrate the performance and stability of PRINCO DDR3-1800 DIMM board, We use the strictest stress testing, that is, multi-core MemTest in window 7.

(Data rate : 900.0\*2=1800, timing : 8, 9, 8, 27, multi-core test => pass!)

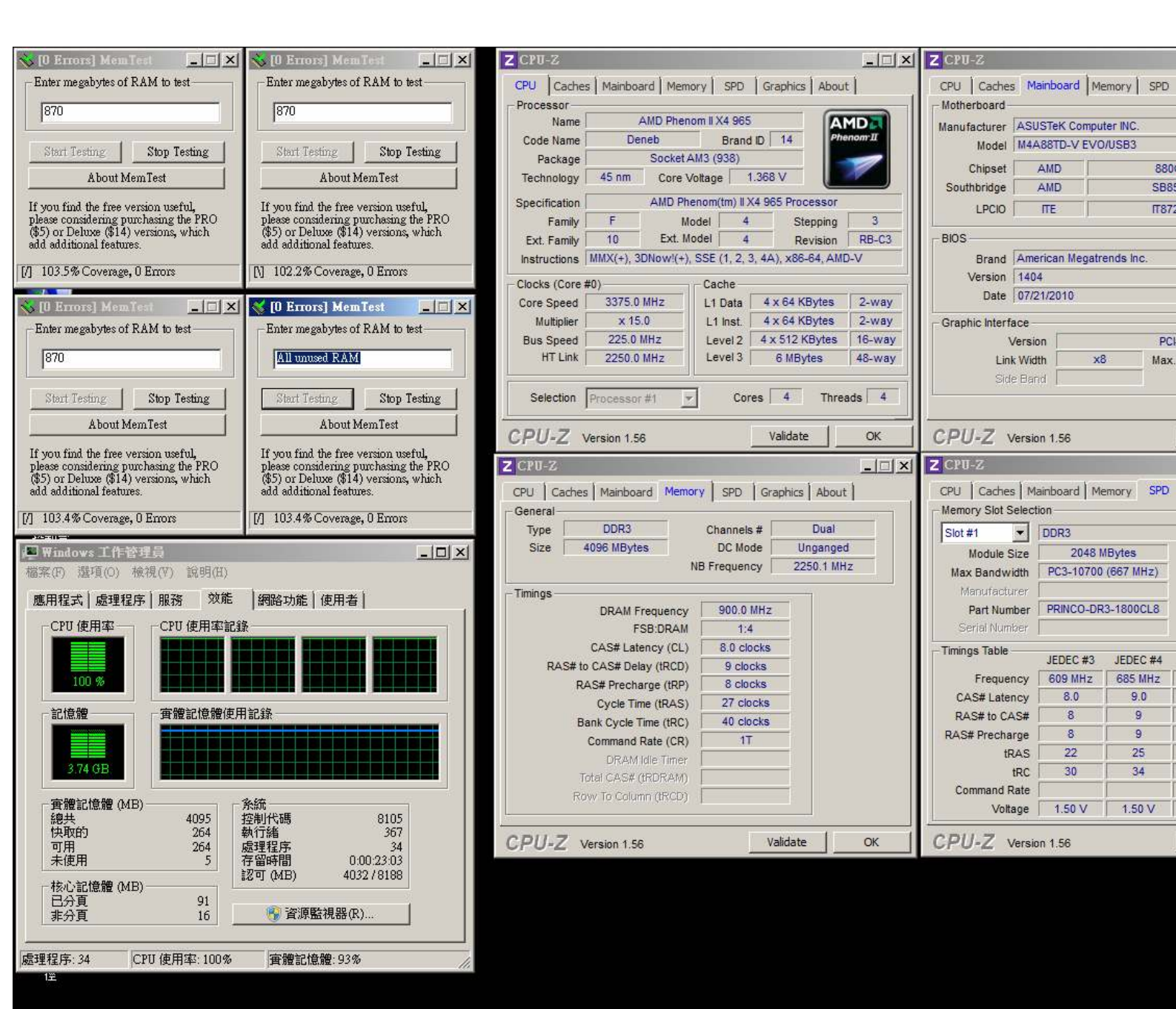

### Advanced Overclocking and Testing

### Part II: Heavy test

If you want to know the potential of PRINCO DDR3-1800? Following are step-by-step howto.

#### How to use?

- 0. Clear BIOS to mainboard initial setting
- 1. Enter BIOS setup and [Ai Tweaker] menu
- 2. Enter [Ai Overclock Tuner] item and select [Manual]
- 3. Select [CPU/HT Reference Clock (MHz)] item <sup>,</sup> and increase to higher Base clock rate (ex:243). Then select [DRAM Frequency] item <sup>,</sup> and set the DDR3 memory to higher clock rate (ex:1944MHz). Don't forget setting [CPU Ratio] item to suitable ratio (ex:14.0)

(In this case we only focus on memory over clocking, not CPU)

4. Select[DRAM Voltage] item , and set the value to [1.65000]

| Step 1 : Select " Ai Tweak | er."             |             |          |                 |
|----------------------------|------------------|-------------|----------|-----------------|
| Step 2 : CPU Overclocking  |                  |             | Set      | [Manual]        |
| Step 3 : CPU/HT Reference  | e Clock (MHz)    |             | Set [    | [243]           |
| Step 4 : DRAM Frequency    |                  |             | Set 1    | 1944MHz1        |
| Step 5 : CPU Ratio         |                  |             | Set I    | 14.01           |
| Step 6 : DRAM Voltage      |                  |             | Cot 1    | 1 65000 1       |
| Step 0. Divin Voltage      |                  |             | Sec (    | llongion 1404   |
| Hain Bi Tureaken B         | duanced Poue     | Root        | Tools    | Fxit            |
| Step 1                     |                  |             | 10010    |                 |
| CPU OverClocking           | [Manual]         | Step 2      |          |                 |
| OC From CPU Level Up       | [Auto]           |             | Min      | = 1.200000      |
| CPU Ratio                  | [14.0] 5         | itep 5      | Max      | = 2.445000(*)   |
| CPU/HT Reference Clock     | k (MHz) [243] S  | tep 3       | Inte     | rval = 0.015000 |
| PCIE Frequency             | [100]            |             | Stan     | dard = 1.500000 |
| DRAM Frequency             | [1944MH:         | 2 Step 4    | +/-      | : Raise/Reduce  |
| CPU/NB Frequency           | [Auto]           |             |          |                 |
| HT Link Speed              | [Auto]           |             |          |                 |
| GPU Booster                | Enabled          | 13          |          |                 |
| Enhanced iGPU SpeedSt      | ep [Auto]        |             |          |                 |
| GPU Power Saving Mode      | Disable          | ed]         |          |                 |
| OC Tuner Utility           |                  |             |          |                 |
| DRAM Tining configuration  | tion             |             | 4-3      | Select Screen   |
| ▶ DRAM Driving Configura   | ation            |             | 11       | Select Item     |
| ******* Please key in m    | umbers directly  | ******      | F1       | General Help    |
| CPU & NB Voltage Mode      | [Offset]         | L.          | F10      | Save and Exit   |
| CPU Offset Voltage         | 1.400 [Auto]     |             | ESC      | Exit            |
| CPU/NB Offset Voltage      | 1.350 [Auto]     |             |          |                 |
| CPU UDDA Voltage           | 2.500 [Auto]     | -           |          |                 |
| DRAM Voltage               | 1.650 11.65000   | Step 6      | *        |                 |
|                            |                  |             |          |                 |
| v02.61 (C) Cop             | yright 1985-2010 | J, American | Megatren | ds, Inc.        |

## 5. Enter [DRAM Timing Configuration] item

| Main   | Ai Tweaker       | M4A88TD<br>Advanced | V EVO/USB3<br>Power | BIOS Set<br>Boot | tup<br>Tot | ols   | Version 1404<br>Exit |
|--------|------------------|---------------------|---------------------|------------------|------------|-------|----------------------|
| OC Fro | m CPU Level Ho   |                     | [Auto]              |                  |            |       |                      |
| CPU Ra | tio              |                     | [14.0]              |                  |            |       |                      |
| CPU/   | HT Reference Clo | ock (MHz)           | [243]               |                  |            |       |                      |
| PCIE F | requency         |                     | [100]               |                  |            |       |                      |
| DRAM F | requency         |                     | [1944MHz]           |                  |            |       |                      |
| CPU/NB | Frequency        |                     | [Auto]              |                  |            |       |                      |
| HT Lin | k Speed          |                     | [Auto]              |                  |            |       |                      |
| GPU Bo | oster            |                     | [Enabled]           |                  |            |       |                      |
| Enha   | nced iGPU Speeds | Step                | [Auto]              |                  |            |       |                      |
| GPU    | Power Saving Mod | le                  | [Disabled]          |                  |            |       |                      |
| OC Tun | er Utility       |                     |                     |                  |            |       |                      |
| ▶ DRAM | Timing configu   | ration              |                     |                  |            |       |                      |
| ► DRAM | Driving Configu  | iration             |                     |                  |            | 4-9   | Select Screen        |
| *****  | * Please key in  | numbers d           | lirectly! **        | *****            |            | 11    | Select Item          |
| CPU &  | NB Voltage Mode  | 1 100               | WffsetJ             |                  |            | Enter | Go to Sub Screen     |
| CPU    | Uffset Voltage   | 1.400               | IAutol              |                  |            | FI    | General Help         |
| CPU/   | MB Uffset Volta  | Je 1.358            | IAutol              |                  |            | F10   | Save and Exit        |
| CPU UD | DH Voltage       | 2.500               | Hutoj               |                  |            | LSC   | EXIT                 |
| UKHI U | ortage           | 1.000               | 11.05000            |                  |            |       |                      |
| HI Vol | tage             | 1.200               | Hutol               |                  |            |       |                      |

#### 6. set [DRAM CAS# Latency] item to [9 CLK]

set [DRAM RAS# to CAS# Delay] item to [9 CLK]

set [DRAM RAS# PRE Time] item to [9 CLK]

set [DRAM RAS# ACT Time] item to [27 CLK]

set [DRAM Command Rate] item to [1T]

then return to previous to [Ai Overclock Tuner] menu

| Version 1404<br>ASH Latency                                                                |
|--------------------------------------------------------------------------------------------|
| AS# Latency                                                                                |
| Select Screen<br>Select Item<br>Change Option<br>General Help<br>Ø Save and Exit<br>C Exit |
|                                                                                            |

### 7. Save BIOS changes [F10] and exit

| Ai Tweaker                                                                                                    | A88TD-V EVO/USB                                                   | 3 BIOS Setup               |      | Version 1404                                                                 |
|----------------------------------------------------------------------------------------------------|-------------------------------------------------------------------|----------------------------|------|------------------------------------------------------------------------------|
| DRAM Timing configuration                                                                                                    |                                                                   |                            | CAS  | Latency                                                                      |
| DRAM CASH Latency<br>DRAM RASH to CASH Delay<br>DRAM RASH PRE Time                                                                                                    | 9 19 CLKI<br>9 <b>19 CLKI</b><br>9 <b>19 CLKI</b>                 |                            |      |                                                                              |
| DRAM RAS# ACT Time<br>DRAM READ to PR                                                                                                    | 27 [27 CLK]                                                       |                            |      | ٦.                                                                           |
| DRAM WRITE Reco Save con                                                                                                    | nfiguration cha                                                   | inges and exit             | now? |                                                                              |
| DRAM WRITE Reco<br>DRAM RASH to RA<br>DRAM READ TO UR<br>DRAM WRITE TO R                                                                                                    | nfiguration cha<br>[[0k]                                          | inges and exit<br>[Cancel] | now? | lact Screen                                                                  |
| DRAM WRITE Reco<br>DRAM RASH to RA<br>DRAM READ To VR<br>DRAM WRITE To R<br>DRAM WRITE To READ Delay(C<br>DRAM WRITE To WRITE Timing                                                                           | nfiguration cha<br>[Ok]<br>SD) 6 [Auto]                           | inges and exit<br>[Cancel] | now? | lect Screen                                                                  |
| DRAM WRITE Reco<br>DRAM WRITE Reco<br>DRAM RASH to RA<br>DRAM READ To WR<br>DRAM WRITE To R<br>DRAM WRITE To READ DelayC<br>DRAM WRITE To WRITE Timing<br>DRAM READ To READ Timing<br>DRAM READ To READ Timing | nfiguration cha<br>(Ok)<br>SD) 6 [Auto]<br>g 4 [Auto]<br>3 [Auto] | inges and exit<br>[Cance]] | now? | Lect Screen<br>Select Item<br>Change Option<br>General Help<br>Saug and Exit |

#### Test result?

We use the strictest stress testing , multi-core MemTest in

window 7 , to show you PRINCO DDR3-1800 potential.

(Data rate : 972.0\*2=1944, timing : 9, 9, 9, 27, multi-core test =>

pass!)

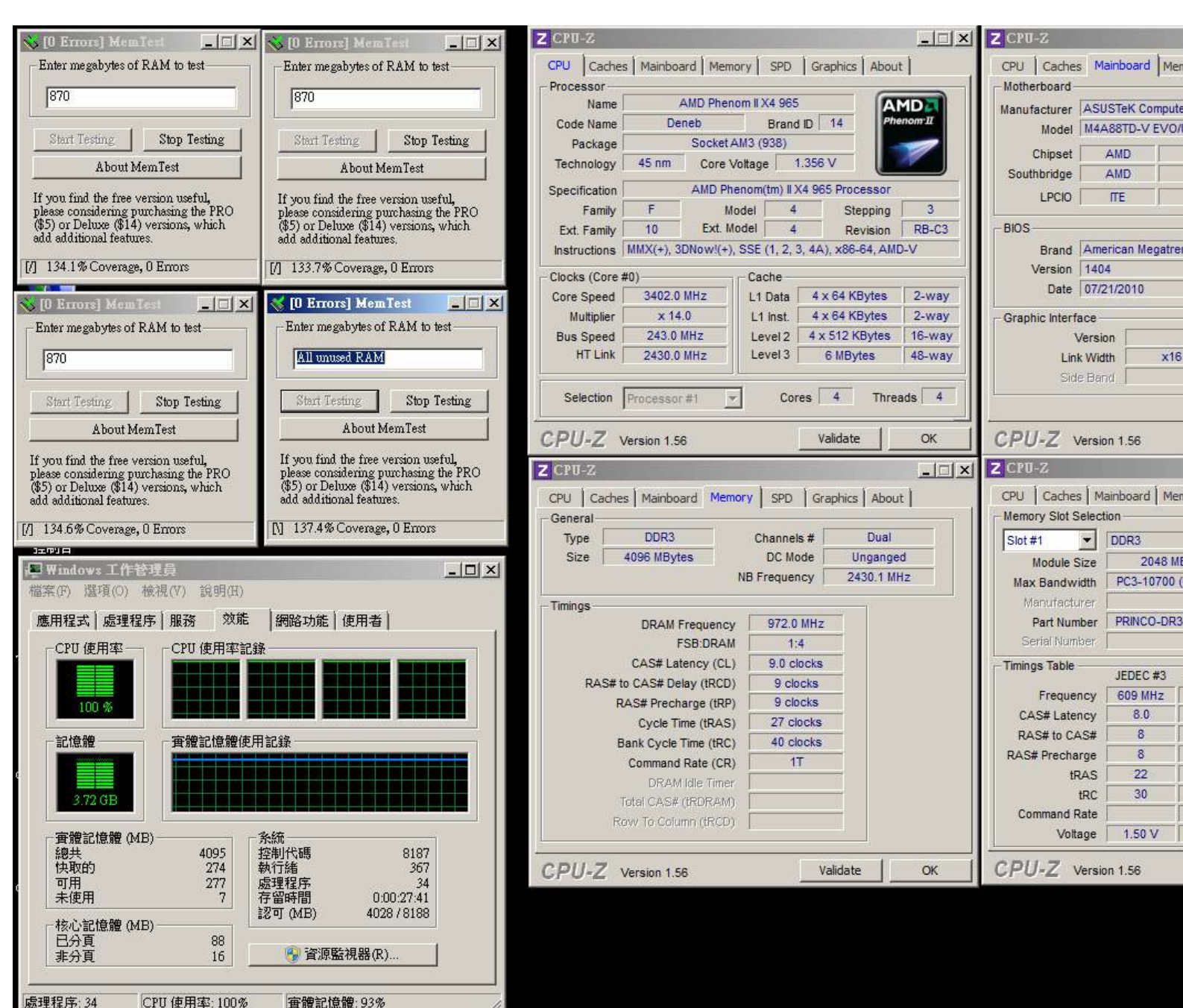